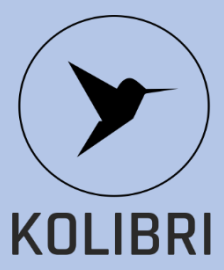

# **KOLIBRI.TF.16. FAST GUIDE**

PERSONAL HEALTH SCREENING SYSTEM KOLIBRI® medical system for noninvasive screening of human health based on the analysis of heart activity (HA) and heart rate variability (HRV).

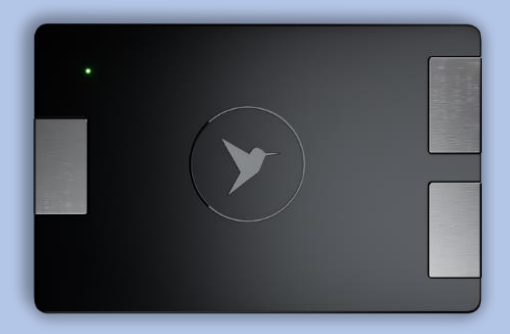

Welcome to PERSONAL HEALTH SCREENING SYSTEM KOLIBRI® medical system for noninvasive screening of human health based on the analysis of heart activity (HA) and heart rate variability (HRV). realized under the trade name:

# **KOLIBRI®**

Health screening system designed to help prevent potential health risks for individuals and assist doctors with decision-making Please note that current KOLIBRI platform is in the demo version and are expected to be upgraded.

### 1. Download APK.

The mobile application KOLIBRI® works on ANDROID OS version 13.0 and higher (recommended version 9 or higher). Download the mobile application from

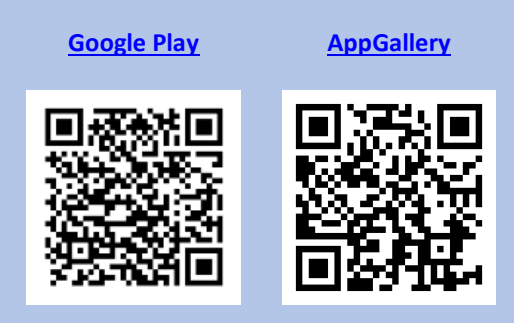

Install the mobile application on your gadget.

### 2. Setting up.

You must register in the system. You can do this using the mobile application or using <u>https://kolibri.one/auth/signup</u>

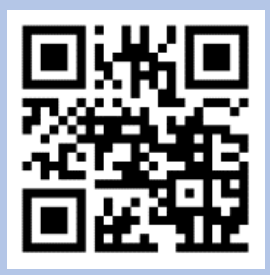

Register at <u>https://kolibri.one</u>. Confirm your email address at the end of the registration (check spam folder).

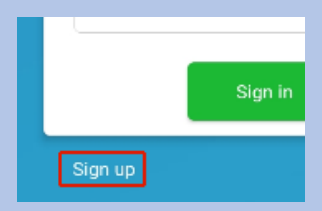

| Log into your KOLIBRI account           |         |
|-----------------------------------------|---------|
| Email                                   |         |
| Password                                |         |
| Sign in                                 |         |
| Don't have an account Sign up Forgot pa | ssword? |

# 3. Activation of the system.

When logging in for the first time, you will be asked to enter the activation code, which we will provide.

|               | Activation of the system<br>System KOLIBRI is not activated<br>activation card. If you don't hav<br>Purchasing a plan. |
|---------------|----------------------------------------------------------------------------------------------------|
| Activation ke | A.                                                                                                    |
| XXXX-XXX      | y<br>xx-xxxx-xxxx                                                                                                    |
| Activ         | rate                                                                                                    |

Your account is now active.

# 4. Upgrade your account.

To upgrade to a doctor/hospital account, go to **Plans>tariff plans.** Go to "**Corporate**" section and select any of the plans.

and select any of the plans (Example "First corporate plan" and press button:

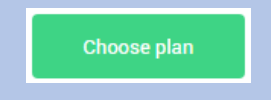

For the payment method, please select "Payment wall" or "**PayPal**" and press the button "Order plan."

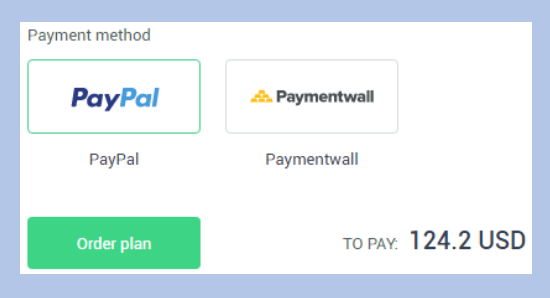

#### The invoice payment menu show. Press the button "**Pay**".

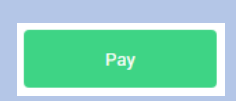

Your doctor account is now active and you can add users and run tests.

To test a patient, a pair must be created between the KOLIBRI medical device and a mobile gadget. To do this, use BLUETOOTH.

## 5. Pairing the MD KOLIBRI

KOLIBRI is connected to the phone via Bluetooth and therefore it must be paired before using.

To pair the device, on your phone go to Bluetooth settings on your phone.

**Turn on** the medical device KOLIBRI and press **"refresh**" button on the phone.

KOLIBRI device should appear in the list of available devices for pairing. Select the medical device KOLIBRI.

From now on, when you will **turn on** KOLIBRI, it will pair automatically with that phone. KOLIBRI device should appear in the list of available devices for pairing. Select the medical device KOLIBRI from the list of available devices. Confirm pairing.

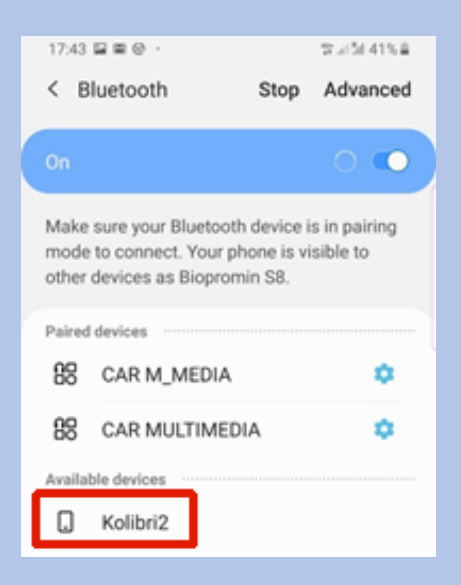

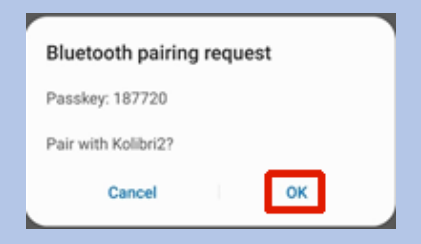

### 6. Patient testing

Login into the App

Check that your mobile gadget is connected to the Internet and Bluetooth is turned on. Swith-on medical device KOLIBRI.

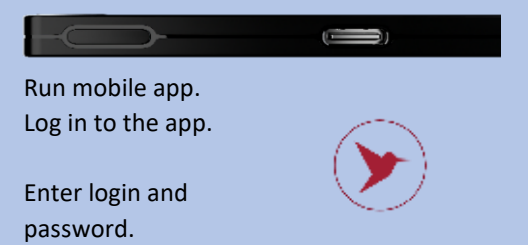

| 16:38 🖬 🐇     |                         | 😒 ୷ା 📶 40% 🛢     |
|---------------|-------------------------|------------------|
|               |                         | English          |
|               |                         |                  |
|               | Log into your<br>accour | KOLIBRI<br>it    |
| Email         | l a contrara            |                  |
| Passi         | word<br>ssword          | ۲                |
|               | Sign in                 |                  |
| Don't have an | account? <u>Sign up</u> | Forgot password? |
| 111           | 0                       | <                |

#### KOLIBRI.TF.16. FAST GUIDE

| 15:05 4                                                                               |                                                                                    | R. J. M. 39% & |
|---------------------------------------------------------------------------------------|------------------------------------------------------------------------------------|----------------|
| > Anato                                                                               | lii Pulavskyi                                                                      | i              |
| Tests 0   0 Bo                                                                        | nuses 0                                                                            |                |
| Self patients                                                                         | 0   0 Bonuses 0                                                                    |                |
| Staff 0   0 Bor                                                                       | nuses 0                                                                            |                |
| Ballance 571.<br>Your current p<br>Price per test<br>Price per self<br>Price per staf | 96 USD<br>Ilan: First Corporate plan<br>0.09 USD<br>patient 0.09 USD<br>f 20.0 USD | . (365 days)   |
| ۷                                                                                     | Solf patients                                                                      |                |
| ۲                                                                                     | Remote patient                                                                     |                |
| IÊI                                                                                   | Staff                                                                              |                |
|                                                                                       | O                                                                                  | <              |

Check that your mobile gadget is connected to the Internet (not hotspot) and Bluetooth is turned on.

Log in to the mobile app.

To add a new patient, click "Self-Patient".

Then select "+" on the bottom right corner.

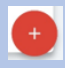

| 15:18 ව 🖬 ව      |               | - 第74   | 1 41% 8 |
|------------------|---------------|---------|---------|
| ← New p          | atient        |         |         |
| Full name        |               |         |         |
| Name             |               |         |         |
| Date of birth 19 | 975-10-18     | 6       | dit     |
| Gender           |               | Male    | Female  |
| Weight           | 75            | kg      | lb      |
| Height           | 175           | ст      | ft      |
| Race             | Light-skin    |         | •       |
| Blood type       | Unknown       |         | Ŧ       |
| Rh factor        | Unknown       |         | •       |
| Diabetes         | Patient doesr | n't hav | •       |
| Phone            | Enter patient | s phone |         |
| Smoking          |               |         |         |
| Drugs            |               |         | -       |
| 111              | 0             | <       |         |

Fill out the patient card. Please make sure to fill all the details about a patient correctly, as it will have an impact on the results. After filling out the patient's card, click "Confirm"

After this process is complete, the patient will appear in the "Self-Patient" list.

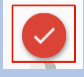

## 7. Doing the test

To moisturize your palms, wash your hands before testing.

Switch on the medical device KOLIBRI. Make sure you have paired via BLUETOOTH it with this phone before.

In mobile application find the patient in the "Self-Patient" list.

Take the medical device KOLIBRI correctly in the palm of your hand.

Make sure that two silver plates are pressed against the skin surface of the right palm and one silver plate is pressed against the skin surface of the left palm.

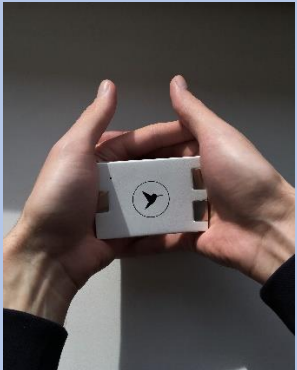

If you have difficulty holding the medical device in the palms of your hand, use a special cable. Attach ECG electrode or ECG clips to the cable and test.

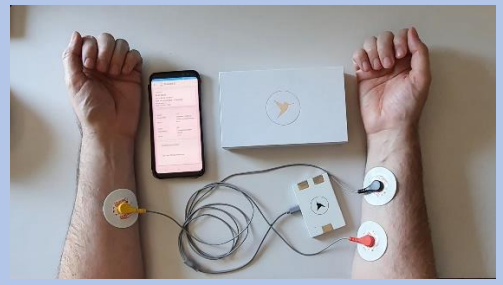

Choose menu "Test"

|        |             | Test |  |
|--------|-------------|------|--|
| and th | e next "Ful | I".  |  |
|        |             | Full |  |

Relax during the test and try not to talk. If the colour of the filling circle turns yellow or red for a short time, this will not significantly affect the quality of the test. If the system automatically cancels the test, wash your hands, moisturize your palms or ECG clips and try again. Relax your arms.

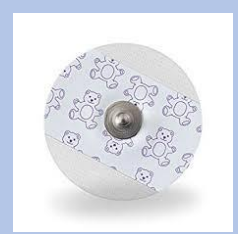

Note: if you are using ECG electrodes, make sure they are within their expiration date.

After completing the test, the results will be generated automatically and are available in the mobile application and in a more complete version in your account at <u>https://kolibri.one/</u> The medical device KOLIBRI will automatically turn off after a successful test. You can additionally watch the <u>video</u>.

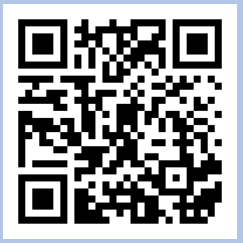

# 8. Examples of the report

An example of a report with examination results is available <u>here</u>, or please use QR-code.

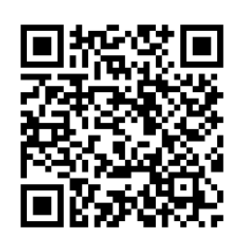

## 9. Useful information.

When looking at patient's results, description of each parameter can be accessed via **Actions>Medical Handbook**.

Statistics for each patient can be accessed by clicking on patient's name in the main menu and selecting "charts & statistics" (Desktop version).

NOTE: The RL Index is a service index that shows the percentage of the total number of patients to the number of patients whom we have previously tested for this indicator in preclinical studies. This option is for system testing and will be removed soon.

#### 10. Thank you

For us to develop the best possible solution, we are counting on your feedback. Please ensure you keep a track record of using the device, so we can take into account your experience when making final changes to the cloud platform before the official product launch.

# 11. USER MANUAL FOR MEDICAL SYSTEM KOLIBRI.

The user manual for the medical system KOLIBRI is available digital at <u>https://help.kolibri.one/</u>or via QR-code.

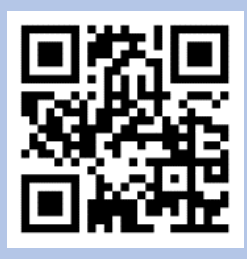

If required, you may request a full user manual from the producer or a distributor in electronic or as a hard copy.

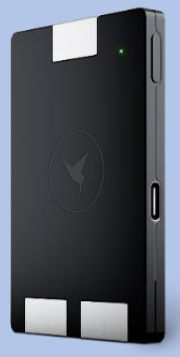